# Mass deployment by MSI installer

This article is applicable for below software on Windows operating system only.

- NovoConnect Software
- Novo Remote Manager
- NovoDS Studio

# Preparation

Software

NovoConnect Software – <u>Download page</u> Novo Remote Manager – <u>Download page</u> NovoDS Studio MSI installer – <u>Download page</u>

- Local administrator privilege
- Windows command-line interface (CLI)

How to run CLI in Windows?

- Click "Windows logo" at the bottom-left of desktop or press "Windows key" on the keyboard
- 2. Type "cmd", and select "Run as administrator"

# Installation

• Normal installation with user-interface

/i – Installation

msiexec /i <Path><MSI package>

• Normal installation without user-interface

#### /qn - Installation without UI

msiexec /i <Path><MSI package> /qn

## • Silent installation

#### /quiet - Installation without interaction

msiexec /i <Path><MSI package> /quiet

\*In our software installation, /qn and /quiet will be the same. You can choose to use one of these two parameters.

For more details, please refer to this article.

# Uninstallation

- Normal installation with user-interface
- /x Uninstallation

msiexec /x <Path><MSI package>

Normal installation without user-interface

/qn - Uninstallation without UI

msiexec /x <Path><MSI package> /qn

## Silent uninstallation

### /quiet - Uninstallation without interaction

msiexec /x <Path><MSI package> /quiet

\*In our software installation, /qn and /quiet will be the same. You can choose to use one of these two parameters.

For more details, please refer to this article.